# Pré-bulletiner les périodiques

## Fiche technique PMB n° 4.5.4

**Objectif** : Configurer le module de bulletinage pour pré-bulletiner les périodiques.

Application utilisée : PMB (3.1 ou version supérieure) Onglets Administration et Catalogue

# Sommaire de la fiche

| Préambule                                           | 2  |
|-----------------------------------------------------|----|
| Étape 1 : Créer les périodicités                    | 3  |
| Étape 2 : Créer le modèle prévisionnel              | 4  |
| Modifier un modèle prévisionnel                     | 7  |
| Étape 3 : Créer l'abonnement-PMB                    | 8  |
| Modifier un abonnement-PMB                          | 10 |
| Prolonger un abonnement-PMB                         | 10 |
| Étape 4 : Bulletiner !                              | 11 |
| Annexe n°1 : Les cas particuliers                   | 12 |
| Okapi                                               | 12 |
| Ijour lactu                                         | 12 |
| Les magazines numérotés 1 volume                    | 12 |
| Annexe n°2 : FAQ - Que faire si ?                   | 13 |
| Annexe n°3 : Pré-bulletiner un périodique numérique | 15 |

## Préambule

#### Définitions

Un bulletin de périodique est un numéro de périodique (par exemple, le numéro 122 de *Géo*). Bulletiner un périodique est l'action d'enregistrer le numéro de périodique dans PMB. Le bulletinage peut être fait :

- manuellement depuis la notice-mère du périodique à l'aide du bouton Ajouter un bulletin (voir le guide de catalogage (fiche PMB 4) pour plus de précisions)
- de manière semi-automatisée à l'aide du module de bulletinage de PMB

#### Aperçu du résultat final dans l'onglet Catalogue > [Périodiques] Bulletinage

| A recevoir (1)     |                        |                   |                  |                                    |            |            |         |             |
|--------------------|------------------------|-------------------|------------------|------------------------------------|------------|------------|---------|-------------|
| Date 🗸             | Périodique 🕈           | Numero            | Abonnemen        | t <b>\$</b>                        | A recevoir | Reçu       | Non rec | evable      |
| 24/05/2024         | <u> 1jour 1actu</u>    | 435               | hebdomadaire     | e / Abt 2023-2024                  | ۲          | 0          | 0       |             |
| Prochains numé     | Prochains numéros (11) |                   |                  |                                    |            |            |         |             |
| Date 🗸             | Périodique             |                   | Numero           | Abonnement \$                      |            | A recevoir | Reçu    | Non receval |
| 29/05/2024         | <u>Spirou</u>          |                   | 4494             | hebdomadaire (52 nos) / Abt 2023-2 | 024        | ۲          | 0       | 0           |
| 31/05/2024         | <u>1jour 1actu</u>     |                   | 436              | hebdomadaire / Abt 2023-2024       |            | ۲          | 0       | 0           |
| 01/06/2024         | <u>Go English Kids</u> |                   | 70               | Bimestriel / Abt 2024-2025         |            | ۲          | 0       | 0           |
| 01/06/2024         | Images doc             |                   | 426              | mensuel (12 nos) / Abt 2023-2024   |            | ۲          | 0       | 0           |
| 01/06/2024         | <u>Louarnig</u>        |                   | 260              | mensuels (12 nos) / Abt 2023-2024  |            | ۲          | 0       | 0           |
| 01/07/2024         | Histoire junior        |                   | 142              | mensuel (11 nos) / Abt 2023-2024   |            | ۲          | 0       | 0           |
| 01/07/2024         | Histoires vraies       |                   | 351              | mensuel (11 nos) / Abt 2023-2024   |            | ۲          | 0       | 0           |
| 01/07/2024         | <u>]'aime lire Max</u> |                   | 307              | mensuels (12 nos) / Abt 2023-2024  |            | ۲          | 0       | 0           |
| 01/07/2024         | <u>Julie</u>           |                   | 312              | mensuels (12 mois) / Abt 2022-2023 | 3          | ۲          | 0       | 0           |
| 01/07/2024         | Science & vie junior.  | <u>Hors série</u> | 166              | Bimestriel (6 nos) / Abt 2023-2024 |            | ۲          | 0       | 0           |
| 01/07/2024         | Science & vie junior   |                   | 418              | mensuel (12 nos) / Abt 2021-2022   |            | ۲          | 0       | 0           |
| En alerte, délai o | critique dépassé (1)   |                   |                  |                                    |            |            |         |             |
| Date 🗸             | Périodique 🕈           | Numero            | Abonnement 🕈     |                                    | A recev    | voir Reçu  | Non     | recevable   |
| 01/05/2024         | <u>Spirou</u>          | 4490              | hebdomadaire (52 | nos) / Abt 2023-2024               | ۲          | 0          | 0       |             |

#### Principe du pré-bulletinage

Mettre en place le pré-bulletinage nécessite de :

1) définir les périodicités (quotidien, mensuel, hebdomadaire...);

2) créer pour chaque périodique un modèle prévisionnel, sorte de grille qui définit la périodicité à employer, les exclusions de date, la forme de la numérotation et de la date du bulletin ;

3) créer un abonnement qui définit le numéro et la date du premier bulletin ainsi que les informations de l'exemplaire. Pour éviter les confusions, nous l'appellerons "Abonnement-PMB" dans cette fiche.

Des modèles de pré-bulletinages sont mis à disposition dans <u>Citédoc bibli</u> sur la notice des périodiques concernés.

# Étape 1 : Créer les périodicités

Cette étape n'est à faire qu'une fois, sauf si vous avez besoin d'ajouter de nouvelles périodicités.

Onglet Administration > [Administration] Abonnements > Périodicités

1) Cliquez sur le bouton Ajouter une périodicité.

2) Complétez le formulaire pour chaque périodicité. Ex. :

Attention à bien choisir l'unité (mois/jour/année).

**Délai avant retard** : Délai (en jours) au bout duquel le bulletin est déplacé dans la catégorie **En retard**.

Délai critique : Délai (en jours) au bout duquel le bulletin est déplacé dans la catégorie En alerte, délai critique dépassé.

Le nombre de jours est à votre libre appréciation.

Cliquez sur le bouton Enregistrer. Recommencez pour créer une autre périodicité.

Exemples de périodicités :

| Libellé 🗸                 | Durée 年 | Unité 年      | Délai avant retard (en jours) ≎ | Délai critique (en jours) \$ |
|---------------------------|---------|--------------|---------------------------------|------------------------------|
| bimensuel (14 j.)         | 14      | jours        | 7                               | 14                           |
| Bimestriel                | 2       | mois         | 15                              | 30                           |
| Hebdomadaire              | 7       | jours        | 2                               | 4                            |
| mensuel                   | 1       | mois         | 7                               | 14                           |
| Quotidien                 | 1       | jours        | 1                               | 2                            |
| semestriel                | 6       | mois         | 30                              | 45                           |
| trimestriel               | 3       | mois         | 15                              | 30                           |
| semestriel<br>trimestriel | 6<br>3  | mois<br>mois | 30<br>15                        | 45<br>30                     |

| Libellé       |                 |   |  |
|---------------|-----------------|---|--|
| mensuel       |                 |   |  |
| Durée         |                 |   |  |
| 1             |                 |   |  |
| Unité         |                 |   |  |
| mois v        |                 |   |  |
| Délai avant i | etard (en jours | ) |  |
| 7             |                 |   |  |
| Délai critiqu | e (en jours)    |   |  |
| 14            |                 |   |  |
| Durée de coi  | sultation       |   |  |
|               |                 |   |  |

# Étape 2 : Créer le modèle prévisionnel

**Note :** Des modèles prévisionnels sont disponibles pour certains périodiques sur <u>Citédoc bibli</u> depuis les noticesmères des périodiques.

|                                                           | Titre :            | 1jour 1actu                                                                                                    |
|-----------------------------------------------------------|--------------------|----------------------------------------------------------------------------------------------------|
| (Hours)                                                   | Type de document : | Périodique : texte imprimé                                                                                                    |
| 1actu                                                     | Résumé :           | Statut Doctec : dépouillé<br>Lien vignette : https://citedoc.bibli.fr/vignettes/logo_1jour1actu.jpg<br>Modèle de pré-bulletinage disponible ci-dessous |
| Ajouter au panier                                         |                    |                                                                                                    |
| Voir les bulletins disponibles                            |                    |                                                                                                    |
| Rechercher dans ce périodique     Documents numériques (1 | 0                  |                                                                                                    |
|                                                           | -1                 |                                                                                                    |
|                                                           |                    |                                                                                                    |

Conseil : commencez par créer les modèles des mensuels à 12 numéros puis 11 et 10 numéros avant de vous attaquer aux hebdomadaires et autres périodicités plus complexes.

Onglet Catalogue > [Recherche] Périodiques

1) Recherchez le périodique. Affichez la notice-mère.

| 🗳 🊋 🔎 🛷 Geek Junior                                                                          |           |
|----------------------------------------------------------------------------------------------|-----------|
| Geek Junior [texte imprimé]                                                                  |           |
|                                                                                              | Geek      |
| + Avis des lecteurs (0)                                                                      |           |
| Etat des périodiques                                                                         |           |
| 3 Numéro(s) 0 Exemplaire(s) 9 Article(s) catalogué(s)                                        |           |
| Modifier Remplacer par Z39.50 Ajouter un numéro ou un bulletin Ajouter un document numérique | Remplacer |
|                                                                                              | Supprimer |
| Bulletins Abonnements Modèles prévisionnels Etats des collections                            |           |

- 2) Cliquez sur l'onglet Modèles prévisionnels
- 3) Cliquez sur le bouton Ajouter un modèle

| Bulletins Abonnements Modèles prévisionnels Etats des collection | s |  |  |  |
|------------------------------------------------------------------|---|--|--|--|
| Modèles prévisionnels                                            |   |  |  |  |
| 🕞 📄 Aucun modèle n'est défini pour ce périodique                 |   |  |  |  |
| Ajouter un modèle                                                |   |  |  |  |

4) Renseignez le Nom du modèle (ex. : mensuel (11 nos))

**Périodicité :** remplacez **Manuel** par une des périodicités que vous avez créées (ex. **mensuel**).

#### Date de début

- pour les mensuels, bimestriels, trimestriels... : le 1<sup>er</sup> du mois hebdomadaires. - pour les bimensuels... un jour qui correspond au jour de parution vendredi (ex. un pour un hebdomadaire paraissant tous les vendredis)

| Gestion des périodiques - Création d'un modèle |                              |
|------------------------------------------------|------------------------------|
| Ø Geek Junior : Création d'un modèle           |                              |
|                                                |                              |
| Nom du modèle                                  |                              |
| mensuel (11 nos)                               |                              |
| Périodicité                                    | Durée d'abonnement (en mois) |
| mensuel                                        | 12                           |
| Date de début                                  | Date de fin                  |
| 01 / 02 / 2024 📛                               | 30 / 09 / 2034 📛             |
| + Exclusion de dates                           |                              |
| + Numérotation                                 |                              |
|                                                |                              |
|                                                |                              |
| Enregistrer Retour Générer la grille           |                              |

**Date de fin :** pour ne pas avoir à y revenir trop souvent, définissez une date de fin assez éloignée (ex. : 10 ans...)

5) Définissez les exclusions de dates. Cliquez sur la petite croix devant **Exclusion de dates** Principe : si votre périodique est mensuel mais qu'il ne paraît pas en août, par exemple, vous devez cocher le mois d'août pour l'exclure.

Si le modèle s'appuie sur une périodicité en jours, on exclura des jours.

S'il s'appuie sur une périodicité en semaines, on exclura des semaines.

S'il s'appuie sur une périodicité en mois (mensuel, bimestriel), on exclura des mois.

| = 6 | Exclusion de dates |                 |         |    |            |    |     |         |     |       |       |    |        |     |    |
|-----|--------------------|-----------------|---------|----|------------|----|-----|---------|-----|-------|-------|----|--------|-----|----|
|     | Jours de la se     | maine exclus    |         |    |            |    |     |         |     |       |       |    |        |     |    |
|     | Lun                |                 | Mar     |    | Mer        |    | Jeu |         | Ven |       | Sam   |    |        | Dim |    |
|     |                    |                 |         |    |            |    |     |         |     |       |       |    |        |     |    |
|     | Jours du mois      | exclus          |         |    |            |    |     |         |     |       |       |    |        |     |    |
|     | 1                  | 2               | 3       | 4  | 5          | 6  | 7   | 8       | 9   | 10    | 11    | 12 | 13     | 14  | 15 |
|     |                    |                 |         |    |            |    |     |         |     |       |       |    |        |     |    |
|     | 16                 | 17              | 18      | 19 | 20         | 21 | 22  | 23      | 24  | 25    | 26    | 27 | 28     | 29  | 30 |
|     |                    | 0               |         | •  | •          | 0  | U   |         | •   | •     | U     | 0  |        | •   |    |
|     | 31                 |                 |         |    |            |    |     |         |     |       |       |    |        |     |    |
|     | Semaines dan       | is le mois excl | ues     |    |            |    |     |         |     |       |       |    |        |     |    |
|     | 1                  |                 | 2       |    |            | 3  |     | 4       |     |       | 5     |    | 6      | 5   |    |
|     | 0                  |                 | -       |    |            | 0  |     |         |     |       |       |    | (      |     |    |
|     | Semaines de l      | l'année exclue  | s       |    |            |    |     |         |     |       |       |    |        |     |    |
|     | 1                  | 2               | 3       | 4  | 5          | 6  | 7   | 8       | 9   | 10    | 11    | 12 | 13     | 14  | 15 |
|     |                    |                 |         |    |            |    |     |         |     |       |       |    |        |     |    |
|     | 16                 | 17              | 18      | 19 | 20         | 21 | 22  | 23      | 24  | 25    | 26    | 27 | 28     | 29  | 30 |
|     |                    |                 |         |    |            |    |     |         |     |       |       |    |        |     |    |
|     | 31                 | 32              | 33      | 34 | 35         | 36 | 37  | 38      | 39  | 40    | 41    | 42 | 43     | 44  | 45 |
|     | 46                 | 47              | 48      | 49 | 50         | 51 | 52  | 53      | 54  |       |       |    |        |     |    |
|     |                    |                 |         |    |            |    |     |         |     |       |       |    |        |     |    |
|     | Mois dans l'an     | née exclus      |         |    |            |    |     |         |     |       |       |    |        |     |    |
|     | janvier            |                 | février |    | mars       |    |     | avril   |     | mai   |       |    | juin   |     |    |
|     |                    |                 |         |    |            |    |     |         |     |       |       |    |        |     |    |
|     | juillet            |                 | août    |    | septem bre |    |     | octobre |     | nover | n bre |    | décemb | one |    |
|     |                    |                 |         |    |            |    |     |         |     |       |       |    |        |     |    |

6) Dans la plupart des cas, vous n'aurez pas besoin de modifier la **Numérotation**. Par défaut, les bulletins seront numérotés de 1 en 1 à partir du numéro que vous indiquerez dans l'abonnement-PMB. Pour les cas particuliers, voir Annexe n°1 de cette fiche.

| lumérotation     |                      |                           |
|------------------|----------------------|---------------------------|
| Numéro           |                      |                           |
| Actif            |                      |                           |
|                  |                      |                           |
| Cyclique         |                      |                           |
|                  |                      | Numéro de départ du cycle |
| (                | Tous les 12 numeros  |                           |
| (                | Tous les 12 mois v   | 1                         |
| Volume           |                      |                           |
| Actif            |                      |                           |
|                  |                      |                           |
| Incrémentation : |                      |                           |
|                  | Tous les 12 numeros  |                           |
|                  | O Tous les 12 mois ▼ |                           |
| Cyclique         | Nombre dans le cycle | Numéro de départ du cycle |
|                  | 1                    | 1                         |
| Тоте             |                      |                           |
| Actif            |                      |                           |
|                  |                      |                           |
| Incrémentation : |                      |                           |
|                  | O Tous les 1 volumes |                           |
|                  | O Tous les 1 année ✓ |                           |
| Cyclique         | Nombre dans le cycle | Numéro de départ du cycle |
|                  | 1                    | 1                         |

7) Corrigez le Format d'affichage HYPRA SUPRA MEGA IMPORTANT !!!

Si cette étape n'est pas bien faite les dépouillements de Doctec ou des Mémofiches que vous téléchargerez ne se rattacheront pas à vos bulletins.

#### Supprimez le N° devant \$NUM;

Remplacez #date(\$DATE;); par le Format libellé de période utilisé pour les dépouillements que vous importez (Doctec ou Mémofiches).

| romat d'anchage                              |
|----------------------------------------------|
| Format du numéro                             |
| \$NUM;                                       |
| Format libellé de période                    |
| #date(\$DATE;);                              |
| Consulter la liste des fonctions disponibles |

**Doctec** (service de mutualisation de l'enseignement catholique de Bretagne) a un libellé de période où le mois est en toutes lettres (ex. : mai 2024 ou 15 mai 2024).

|                                 | (c                                                      |                                                 |
|---------------------------------|---------------------------------------------------------|-------------------------------------------------|
| Format libellé de période       | <pre>#str_month(\$DATE;); #year(\$DATE;);</pre>         | Format d'affichage                              |
| mois AAAA                       |                                                         | Format du numéro                                |
| Format libellé de période       | #0day(\$DATE;); #str_month(\$DATE;); #year(\$DATE;);    | \$NUM;                                          |
| JJ mois AAAA                    |                                                         | Format libellé de période                       |
| Attention Lil v o un osnaco ont | ra (CDATE:): at #voar at antra (CDATE:): at #atr. month | <pre>#str_month(\$DATE;); #year(\$DATE;);</pre> |

Attention ! il y a un espace entre (\$DATE;); et #year et entre (\$DATE;); et #str\_month (pour avoir jour espace mois espace année)

(Copiez-collez depuis cette fiche pour éviter les risques d'erreur)

**Mémofiches** (service de mutualisation de l'Atelier Canopé de Poitiers) a un libellé de période où le mois est en chiffres séparé du jour et de l'année par des / (ex. : 05/2024 ou 15/05/2024)

| Format libellé de période | #0month(\$DATE;);/#year(\$DATE;);    |
|---------------------------|--------------------------------------|
| MM/AAAA                   | (il y a un / avant #year)            |
| Format libellé de période | #date(\$DATE;); (indiqué par défaut) |
| JJ/MM/AAAA                |                                      |

8) Cliquez sur le bouton Enregistrer puis sur le bouton Générer la grille.

Enregistrer Retour Générer la grille

#0month(\$DATE;);/#year(\$DATE;);

Format d'affichage

Format libellé de période

| Ιag       | es années pour les quelles le modèle à été défini s'affichent en liste en dessous : |           |           |        |           |           | •        | + 2024    |           |           |           |           |             |         |  |  |        |
|-----------|-------------------------------------------------------------------------------------|-----------|-----------|--------|-----------|-----------|----------|-----------|-----------|-----------|-----------|-----------|-------------|---------|--|--|--------|
| LUS       | les années pour lesquenes le modèle à été dernir s'annéhent en fisie en-dessous.    |           |           |        |           |           |          |           |           | ·         | + 2025    |           |             |         |  |  |        |
| En        | en cliquant sur les petites croix, vous pouvez voir le calendrier en détail.        |           |           |        |           |           |          |           |           | + 2026    |           |           |             |         |  |  |        |
| Un        | surl                                                                                | igna      | ge v      | ert ir | ndiq      | ue le     | s jot    | irs d     | e pai     | utio      | n de      | votı      | e péri      | odique. |  |  | + 2027 |
|           |                                                                                     |           |           |        |           | mai 20    | 24       |           |           |           |           |           | juin 2024   |         |  |  |        |
| L         | м                                                                                   | м         | J         | v      | s         | D         | L        | м         | м         | J         | v         | s         | D           |         |  |  | + 2028 |
|           |                                                                                     | 1         | 2         | 3      | 4         | 5         |          |           |           |           |           | 1         | 2           |         |  |  |        |
| 6         | z                                                                                   | 8         | 9         | 10     | 11        | 12        | 3        | 4         | 5         | 6         | z         | 8         | 9           |         |  |  | + 2029 |
| 13        | 14                                                                                  | 15        | - 16      | 17     | 18        | 19        | 10       | - 11      | 12        | 13        | 14        | 15        | - 16        |         |  |  |        |
| 20        | 21                                                                                  | 22        | 23        | 24     | 25        | 26        | 17       | 18        | 19        | 20        | 21        | 22        | 23          |         |  |  | + 2030 |
| 27        | 28                                                                                  | 29        | 30        | 31     |           |           | 24       | 25        | 26        | 27        | 28        | 20        | 30          |         |  |  |        |
| ~         | 20                                                                                  | 4.2       | 50        | 51     |           |           | 24       | 23        | 20        | 21        | 20        | 4.2       | <u></u>     |         |  |  | + 2031 |
|           |                                                                                     |           |           |        |           | Baoût 20  | 24       |           |           |           |           | Beer      | tembre 2024 |         |  |  |        |
|           |                                                                                     |           | •         |        | 6         | aout 20   |          |           |           |           |           | Esch      | Cembre 2024 |         |  |  | + 2032 |
|           | м                                                                                   | м         | ,         | v      | 3         |           | L        | м         | м         | ,         | v         | 5         |             |         |  |  | 2052   |
| -         |                                                                                     | _         |           | 2      | 3         | 4         |          | _         |           | _         |           | -         | 1           |         |  |  | + 2033 |
| 5         | <u>6</u>                                                                            | 2         | 8         | - Ja   | <u>10</u> | <u>11</u> | 2        | 3         | 4         | 5         | 6         | 2         | 8           |         |  |  | 1 2033 |
| <u>12</u> | <u>13</u>                                                                           | <u>14</u> | <u>15</u> | 16     | <u>17</u> | <u>18</u> | <u>9</u> | <u>10</u> | <u>11</u> | <u>12</u> | <u>13</u> | <u>14</u> | <u>15</u>   |         |  |  | 1 2024 |
| <u> </u>  |                                                                                     | ~ ~ ~     |           |        | 1         | <u> </u>  |          |           |           | 10        |           | ~ ~ ~     |             | 1       |  |  | T 2034 |

On retrouve les exclusions de dates.

Note : Un bouton Copier le modèle est apparu. Il permet de copier le modèle vers un autre périodique ayant plus ou moins les mêmes caractéristiques (périodicité, exclusions de dates, format de libellé de période...) Enregistrer Retour Copier le modèle Générer la grille

Si vous commencez juste à mettre en place le pré-bulletinage, copiez votre modèle vers les périodiques semblables avant de passer à l'étape 3.

Cliquez sur le bouton **Retour** pour revenir à la notice-mère. Un deuxième modèle prévisionnel peut être créé pour des hors-séries du même titre à parution régulière, si vous les rattachez à la même notice-mère.

## Modifier un modèle prévisionnel

Si vous constatez une erreur ou s'il y a eu des changements : une exclusion de dates que vous avez oubliée, 'N°' qui apparaît devant le numéro, un format de date erroné, un changement dans la périodicité... Pour plus d'infos, voir Annexe n°2 Que faire si...?

| 1) À partir de la notice-mère, cliquez sur l'onglet Modèles prévisionnels | Bulletins Abonnements Modèles prévisionnels |
|---------------------------------------------------------------------------|---------------------------------------------|
| 2) Cliquez sur le modèle que vous souhaitez modifier.                     | Modèles prévisionnels                       |
| 3) Faites les modifications puis cliquez sur le bouton Enregistrer puis   | + mensuel (11 nos)                          |
| sur le bouton Generer la grine.                                           | Ajouter un modèle                           |

# Étape 3 : Créer l'abonnement-PMB

L'abonnement définit le numéro et la date du premier bulletin ainsi que les informations de l'exemplaire. Pour éviter les confusions, nous l'appellerons "Abonnement-PMB" dans cette fiche.

1) Depuis la notice-mère du périodique, cliquez sur l'onglet Abonnements

|                                                                                           |               | Bulletins      | Abonnements    | Modèles prévisionnels | Etats des collections |
|-------------------------------------------------------------------------------------------|---------------|----------------|----------------|-----------------------|-----------------------|
| 2) Cliquez sur le bouton Ajouter un abonn                                                 | iement        |                |                |                       |                       |
| Bulletins         Abonnements         Modèles prévisionnels         Etats des collections |               |                |                |                       |                       |
| Abonnements au périodique Toutes les localisations Voir le bulletinage                    |               |                |                |                       |                       |
|                                                                                           |               |                |                |                       |                       |
| Ajouter un abonnement                                                                     |               |                |                |                       |                       |
|                                                                                           | 🛷 Geek        | Junior : Créa  | tion d'un abon | nement                |                       |
| 3) Donnez un nom à votre abonnement-PM                                                    | B. Nom de     | 'abonnement    |                |                       |                       |
|                                                                                           | Abt 202       | 3-2024         |                |                       |                       |
| Cochez le modèle que vous avez créé précé                                                 | demment.      | AC de l'abonne | ment           |                       |                       |
| 1 1                                                                                       |               |                |                |                       |                       |
|                                                                                           | Liste des     | modèles        |                |                       |                       |
| Cliquez sur le bouton <b>Enregistrer</b> .                                                | <b>⊘</b> mens | uel (11 nos)   |                |                       |                       |
|                                                                                           |               |                |                |                       |                       |
|                                                                                           | Enregi        | strer Reto     | bur            |                       |                       |

4) Indiquez une **Date de début** et **Date de fin**. Les abonnements sont habituellement faits sur un an mais vous êtes libre d'indiquer plus si vous êtes sûr de garder ce titre.

*Vous pouvez vous baser sur les dates de vos abonnements physiques si vous souhaitez utiliser le module pour suivre vos réabonnements mais ce n'est pas obligatoire.* 

#### Astuces :

1) Vous pouvez indiquer en date de début la date d'un bulletin déjà reçu pour pouvoir vérifier que le bulletinage se cale bien. Vous cocherez 'Non recevable' pour éviter de créer un doublon.

2) Si vous ne voulez pas avoir tous vos abonnements-PMB à prolonger au moment de la rentrée, choisissez une date de fin autre que 31/08/20...

| Nom de l'abonnement      |   | Durée d'abonnement (en mois) |
|--------------------------|---|------------------------------|
| Abt 2023-2024            |   | 12                           |
| Nom OPAC de l'abonnement |   |                              |
|                          |   |                              |
| Date de début            | - | Date de fin                  |
| 01/02/2024 🛱             |   | 30 / 09 / 2024 🛱             |
| Fournisseur              |   | Commentaire                  |
|                          | X |                              |
|                          |   |                              |

5) Renseignez les informations des exemplaires : Cote, Support, Localisation, Section, Statut

| Bulletinage numérique sans exemplarisation |                           |                             |  |  |  |  |  |
|--------------------------------------------|---------------------------|-----------------------------|--|--|--|--|--|
| Cote                                       | Support                   | Exemplarisation automatique |  |  |  |  |  |
| PERIODIQUE                                 | périodique Documentaire 💙 |                             |  |  |  |  |  |
| Localisation                               | Section                   | Propriétaire                |  |  |  |  |  |
| CDI v                                      | périodiques v             | Fonds propre v              |  |  |  |  |  |
| Statut                                     | Code statistique          | Prix                        |  |  |  |  |  |
| Exclu du prêt                              | ▼ inconnu ▼               |                             |  |  |  |  |  |

Statut : indiquez Exclu du prêt si vous souhaitez que le dernier numéro ne puisse pas être emprunté.

6) Indiquez le Numéro de départ (il doit correspondre à la date indiquée comme Date de début). Attention : Si vous utilisez les dépouillements des Mémofiches, sachez qu'ils numérotent les bulletins avec au moins 3 chiffres. Indiquez donc 001 au lieu de 1 ; 011 au lieu de 11.

| Ξ | mensuel (11 nos) (mensuel)                            |                                                                                                    |
|---|-------------------------------------------------------|----------------------------------------------------------------------------------------------------|
|   | Numéro de départ                                      |                                                                                                    |
|   | Délai avant retard (en jours)<br>7                    | Délai critique (en jours) 14                                                                                     |
|   | Changer le statut du bulletin en Document en bon état | • après réception du bulletin suivant (ne s'applique pas si une liste de circulation existe pour cet abonnement) |

Cochez cette case si vous avez choisi le **Statut Exclu du prêt** et que vous souhaitez que seul le dernier numéro reçu soit exclu du prêt.

Cliquez sur le bouton **Enregistrer**.

Attention ! Si vous obtenez ce message d'erreur, vérifiez que les dates de début et de fin de l'abonnement-PMB sont bien incluses entre les dates de début et de fin du modèle prévisionnel. Modifiez l'un ou l'autre selon la source de l'erreur (cela arrive souvent lorsqu'on prolonge un abonnement-PMB et que le modèle prévisionnel est arrivé à échéance).

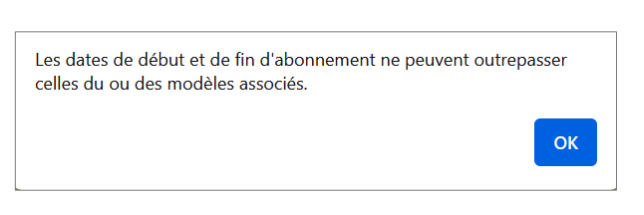

L'action "Générer la grille" va ré-initialiser le bulletinage, êtes-vous

Cliquez sur le bouton **Générer la grille**... et sur le bouton **OK**.

Comme pour le modèle prévisionnel, un calendrier prévisionnel s'affiche (en cliquant sur la petite croix). Si votre abonnement-PMB et votre modèle ont été correctement configurés, un surlignage vert marque les dates des bulletins à recevoir.

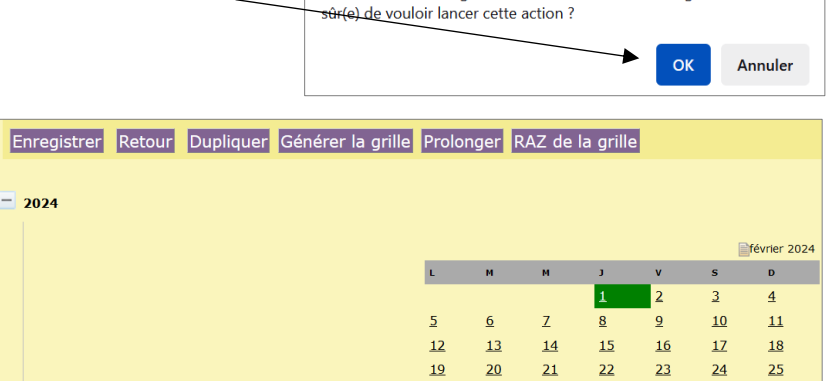

<u>26</u>

<u>13</u>

avril 2024

14

<u>21</u>

5

<u>12</u>

<u>19</u>

<u>13</u>

<u>20</u>

27

14

<u>28</u>

15

<u>29</u>

16

<u>10</u>

17

mai 2024

5

<u>12</u>

19

11

18

Pour vérifier que tout s'est bien passé, ouvrez le module <u>Bulletinage</u> (lien dans le menu de gauche). Vérifiez que les numéros de bulletins et les dates correspondent bien.

<u>16</u>

<u>10</u>

17

11

<u>18</u>

| Prochains num | iéros (3)                |        |                                                 |            |      |               |
|---------------|--------------------------|--------|-------------------------------------------------|------------|------|---------------|
| Date 🗸        | Périodique 🕏             | Numero | Abonnement \$                                   | A recevoir | Reçu | Non recevable |
| 01/06/2024    | Geek Junior              | 46     | mensuel (11 nos) / Abt 2023-2024                | ۲          | 0    | 0             |
| 01/06/2024    | <u>Géo Ado</u>           | 244    | mensuel (11 nos) / Abt 2023-2024                | ۲          | 0    | 0             |
| 05/06/2024    | <u>Le Monde des ados</u> | 542    | bimensuel (22 nos) - semaines paires / Abt 2024 | ۲          | 0    | 0             |

15

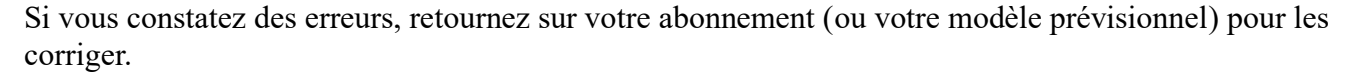

## **Modifier un abonnement-PMB**

Si vous constatez un décalage entre les bulletins attendus et les bulletins reçus, une erreur dans les données d'exemplaires... Pour plus d'infos, voir Annexe n°2 Que faire si...?

| 1) À partir de la notice-mère, cliquez sur l'onglet Abonnements                   | Abonnements au périodique Toutes les localisa |
|-----------------------------------------------------------------------------------|-----------------------------------------------|
| 2) Cliquez sur l'abonnement-PMB que vous souhaitez modifier.                      | Abt 2023-2024                                 |
| 3) Cliquez sur le bouton <b>RAZ de la grille</b> pour effacer le pré-bulletinage. | Ajouter un abonnement                         |

4) Faites les modifications puis cliquez sur le bouton Enregistrer puis sur le bouton Générer la grille.

### **Prolonger un abonnement-PMB**

Lorsqu'un abonnement-PMB est arrivé à échéance, il apparaît dans le module Bulletinage sous la

Abonnements dépassés (1)

Date de fin

30/05/2024

catégorie **Abonnements dépassés**. La **Date de fin** est précisée.

1) Cliquez sur le nom du périodique pour ouvrir l'abonnement à modifier.

2) Cliquez sur le bouton **Prolonger**.

Enregistrer Retour Dupliquer Générer la grille Prolonger RAZ de la grille

La date de fin se décale automatiquement de la durée d'abonnement définie (1 an en général)

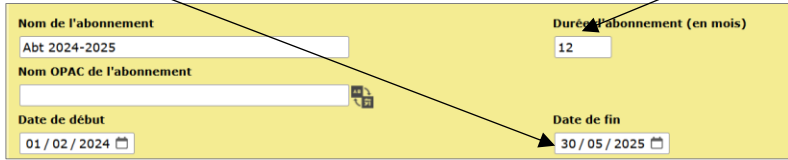

Vous n'avez pas besoin de faire plus, sauf si vous voulez modifier le nom de l'abonnement. Dans ce cas, pensez à enregistrer.

Abonnement

Geek Junior / Abt 2023-2024

## Étape 4 : Bulletiner !

Le bonheur après le labeur !

Lorsque le bulletin attendu arrive au CDI, vérifiez que le numéro et la date correspondent bien (il peut y avoir des surprises) puis cochez le bouton radio *Reçu* de la ligne correspondante.

| Date 🗸     | Périodique 年       | Numero | Abonnement \$                    | <br>A recevoir | Reçu | Non recevable |
|------------|--------------------|--------|----------------------------------|----------------|------|---------------|
| 01/02/2024 | <u>Geek Junior</u> | 42     | mensuel (11 nos) / Abt 2023-2024 | 0              | • 💿  | 0             |

Une fenêtre pop-up s'ouvre.

Vous pouvez saisir le **No. exemplaire** manuellement (et valider avec la touche Entrée ou le bouton Enregistrer) ou scanner le code-barre exemplaire avec une douchette. Attention : cela valide la fiche et la ferme. Donc, auparavant, surtout les premières fois, vérifiez vos **Données d'exemplaires**.

| · · · · · · · · · · · · · · · · · · · |                  |                           |
|---------------------------------------|------------------|---------------------------|
| onnees a exemplaire                   | Cote             | Support                   |
|                                       | PERIODIQUE       | périodique Documentaire V |
| ocalisation                           | Section          | Propriétaire              |
| CDI ~                                 | périodiques      | Fonds propre      v       |
| Statut                                | Code statistique |                           |
| Exclu du prêt 🛛 🗸 🗸                   | inconnu          | ▼                         |
| lessage exemplaire                    |                  |                           |
|                                       |                  |                           |
|                                       |                  | /                         |
|                                       |                  |                           |
| Commentaire non bloquant              |                  |                           |
| Commentaire non bloquant              |                  |                           |
| Commentaire non bloquant              |                  |                           |

Si vous avez besoin de corriger la numérotation ou la date de parution, faites défiler l'écran et corrigezles manuellement (ex. : pour indiquer un numéro double ou un décalage dans les parutions).

| Données du bulletin |                              |
|---------------------|------------------------------|
| Numérotation        |                              |
| 45                  |                              |
| Date de parution    |                              |
|                     |                              |
|                     |                              |
| mai 2024            |                              |
| Titre du bulletin   |                              |
|                     | Créer une notice de bulletin |
|                     |                              |
| Enregistrer         |                              |

Dans le cas d'un décalage qui va se répercuter sur tous les bulletins suivants, voir l'Annexe n°2 Que faire si...?

## Annexe n°1 : Les cas particuliers

Les modèles prévisionnels sont disponibles sur <u>Citédoc bibli</u> dans les notices-mères des périodiques.

#### Okapi

Bimensuel qui paraît non pas tous les 15 jours mais le 1<sup>er</sup> et le 15 du mois. Son modèle prévisionnel est basé sur une périodicité de quotidien dont on exclut tous les jours sauf le 1 et le 15. On exclut également les semaines 28, 29, 30, 33 et 34 qui correspondent aux semaines de juillet et août, mois pendant lesquels il ne paraît qu'une fois.

#### 1jour 1actu

Hebdomadaire paraissant le vendredi, sauf en juillet et août (semaines 28 à 34 à exclure). Attention : les numéros se décalent de temps en temps, ce qui nécessite de modifier l'abonnement-PMB.

#### Les magazines numérotés 1 volume...

Ex. : un périodique qui paraît 6 fois dans l'année et est numéroté de 1 à 6, suivi d'un numéro de volume. La numérotation recommence à 1 l'année suivante et le numéro de Volume augmente de 1.

Dans le modèle prévisionnel, dans la catégorie Numérotation...

Dans la partie **Numéro**, cocher Cyclique. Indiquer le nombre de numéros ou de mois au bout desquels le numéro revient à 1.

Dans la partie **Volume**, cocher Actif. Indiquer le nombre de numéros ou de mois au bout desquels le numéro de volume change.

| Ex. : | - N | umérotation      |                      |                           |
|-------|-----|------------------|----------------------|---------------------------|
|       | 1   | Numéro           |                      |                           |
|       |     | Actif            |                      |                           |
|       |     |                  |                      |                           |
|       |     | Cyclique         |                      |                           |
|       |     |                  |                      |                           |
|       |     | 🖲 To             | us les 6 numeros     | Numéro de départ du cycle |
|       |     | <u>○</u> To      | us les 12 mois v     | 1                         |
|       | ŀ   | Volume           |                      |                           |
|       |     | Actif            |                      |                           |
|       |     |                  |                      |                           |
|       |     | Incrémentation : |                      |                           |
|       |     |                  | Tous les 6           |                           |
|       |     |                  | O Tous les 12 mois ▼ |                           |
|       |     | Cyclique         | Nombre dans le cycle | Numéro de départ du cycle |
|       |     |                  | 1                    | 1                         |
|       |     |                  |                      |                           |

Attention au format du numéro : \$NUM; volume \$VOL ;

Le mot 'volume' est à écrire selon la forme de votre choix (et en fonction des dépouillements que vous rattachez) : volume, Volume, Vol.

| Format d'affichage                              |  |  |  |  |
|-------------------------------------------------|--|--|--|--|
| Format du numéro                                |  |  |  |  |
| \$NUM; volume \$VOL;                            |  |  |  |  |
| Format libellé de période                       |  |  |  |  |
| <pre>#str_month(\$DATE;); #year(\$DATE;);</pre> |  |  |  |  |

Le numéro de bulletin et le numéro de volume de départ seront à indiquer dans l'abonnement.

## Annexe n°2 : FAQ - Que faire si... ?

#### Un périodique change de périodicité.

Ex. : un mensuel devient bimestriel

 $\Rightarrow$  Modifiez le modèle prévisionnel (voir étape 2).

# L'abonnement-PMB est terminé : aucun bulletin n'apparaît plus dans le bulletinage.

Prolongez l'abonnement (voir étape 2). Il est parfois nécessaire de prolonger également le modèle prévisionnel.

#### Il y a un décalage entre les numéros du pré-bulletinage et ceux reçus

Cela peut arriver s'il y a eu une erreur au moment de la création du pré-bulletinage ou, pour certains périodiques, lorsque des numéros ne paraissent pas (ex. : un hebdomadaire qui "saute" une semaine de temps en temps ou un mensuel qui publie exceptionnellement un numéro double).

Ex. : Le numéro 433 d'*ljour lactu* est paru le 10 mai au lieu du 3 mai.

|            | <u>1)00, 10000</u> | 100 |                         | 0 | 0 |   |
|------------|--------------------|-----|-------------------------|---|---|---|
| 03/05/2024 | <u>1jour 1actu</u> | 433 | hebdomadaire / Abt 2024 | • | 0 | 0 |
| 10/05/2024 | 1jour 1actu        | 434 | hebdomadaire / Abt 2024 | ۲ | 0 | 0 |
|            |                    |     |                         |   |   |   |

#### Méthode n°1 (avant de bulletiner)

Dans l'abonnement-PMB, dépliez l'année concernée, cliquez sur la date à laquelle le périodique n'est pas paru (elle apparaît surlignée en vert). Si c'est un mensuel/bimestriel..., ce sera le premier du mois. Dans la case Nombre de numéros dans la série, indiquez 0. Cliquez sur Enregistrer en bas de la petite fenêtre pop-up.

|           |           |           |           |         |              | m        | ai 202 | 4 |
|-----------|-----------|-----------|-----------|---------|--------------|----------|--------|---|
| L         | м         | м         | J         | v       | s            | D        |        |   |
|           |           | 1         | 2         |         |              | ×        | ~      |   |
| <u>6</u>  | Z         | <u>8</u>  | <u>9</u>  |         | 03/05/202    | 4        |        |   |
| <u>13</u> | <u>14</u> | <u>15</u> | <u>16</u> | Non     | nbre de num  | éros     |        |   |
| <u>20</u> | <u>21</u> | <u>22</u> | <u>23</u> | dan     | s la série : |          |        |   |
| <u>27</u> | <u>28</u> | <u>29</u> | <u>30</u> | heb     | domadaire    |          |        |   |
|           |           |           |           |         |              |          |        |   |
|           |           |           |           | Hor     | s-série :    |          |        | 4 |
| L         | м         | м         | J         | □ h     | ebdomadair   | е        |        |   |
|           |           |           | 1         | Attr    | ibuer un nur | néro:    |        |   |
| <u>5</u>  | <u>6</u>  | Z         | <u>8</u>  |         |              |          | ~      |   |
| <u>12</u> | <u>13</u> | <u>14</u> | <u>15</u> | <u></u> | <u>++</u>    | <u> </u> |        | ) |

Résultat en bulletinage :

| Date 🗸     | Périodique 🕈       | Numero | Abonnement 🕏            |
|------------|--------------------|--------|-------------------------|
| 10/05/2024 | <u>1jour 1actu</u> | 433    | hebdomadaire / Abt 2024 |

Méthode n°2 (si vous vous apercevez après coup du décalage)

Modifiez l'abonnement-PMB (voir étape 3). Modifiez la **Date de début** et le **Numéro de départ**. Ex. : On indique 10/05/2024 en **Date de début** et 433 en **Numéro de départ**. **Enregistrer** et **Générer la grille**.

Vérifiez les dates des bulletins précédemment validés. Corrigez-les si nécessaire. Si vous avez des doublons, voir ci-dessous.

### J'ai des bulletins en double dans mes collections.

Cela peut arriver lorsqu'un pré-bulletinage n'a pas été calé sur les bonnes dates ou qu'un décalage dans les parutions n'a pas été pris en compte. On peut alors avoir un bulletin avec l'exemplaire et un autre avec les notices des dépouillements Doctec/Mémofiches. Cela peut également arriver lorsque le **Format** du numéro et/ou le **Format libellé de période** ne sont pas les mêmes que ceux des dépouillements importés.

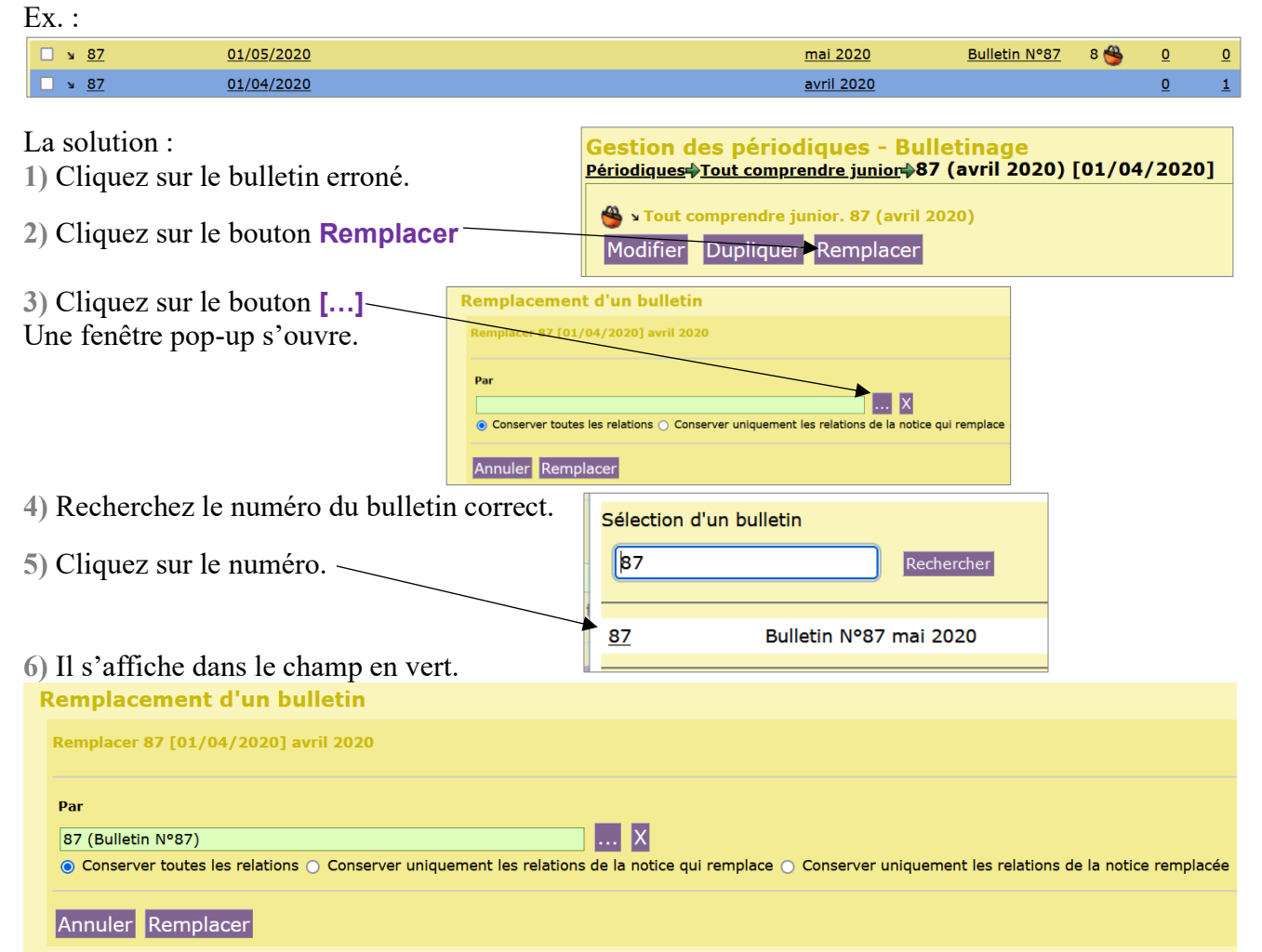

Dans la plupart des cas, vous pouvez garder Conserver toutes les relations cochées. Les relations désignent les notices et exemplaires rattachés. Si vos deux bulletins ont des dépouillements (par exemple), vous devrez choisir ceux que vous gardez en cochant Conserver uniquement les relations de la notice qui remplace ou Conserver uniquement les relations de la notice remplacée.

Cliquez sur le bouton Remplacer

### Il y a une erreur dans les Données d'exemplaires.

La section, la localisation, la cote... sont erronées.

⇒ Modifiez l'abonnement-PMB (voir étape 3).

⇒ Corrigez vos exemplaires précédemment créés en utilisant la recherche multi-critères et les procédures d'actions (voir fiche PMB 4.2.1)

#### J'arrête un abonnement.

Supprimez l'abonnement-PMB. Vous pouvez garder le modèle prévisionnel si vous pensez vous réabonner un jour.

# Annexe n°3 : Pré-bulletiner un périodique numérique

**Note :** Si votre périodique est 100% numérique (en ligne ou en téléchargement), indiquez dans la notice-mère document numérique au lieu de texte imprimé en **Type de document**.

#### Modèle prévisionnel

Définissez votre modèle prévisionnel normalement, comme pour un périodique papier.

### **Abonnement-PMB**

Suivez l'étape 3 de cette fiche jusqu'au Point 4. Au lieu de renseigner les données des exemplaires, cochez **Bulletinage numérique sans exemplarisation** 

| и в | ulletinage numérique sans exemplarisation |                           |
|-----|-------------------------------------------|---------------------------|
| - 1 | rimestriel (4 nos) (trimestriel)          |                           |
|     | Numéro de départ<br>196                   |                           |
|     | Délai avant retard (en jours)             | Délai critique (en jours) |
|     | 15                                        | 30                        |

Renseignez le Numéro de départ puis cliquez Enregistrer et Générer la grille.

## Au moment du bulletinage

1) Cochez *Reçu* comme pour n'importe quel bulletinage

| Date 🗸     | Périodique 年           | Numero | Abonnement \$                  | A recevoir | Reçu | Non recevable | Voir le bulletin |
|------------|------------------------|--------|--------------------------------|------------|------|---------------|------------------|
| 01/01/2024 | Côtes d'Armor magazine | 196    | trimestriel (4 nos) / Abt 2024 | 0          | •    | 0             |                  |
| 01/04/2024 | Côtes d'Armor magazine | 197    | trimestriel (4 nos) / Abt 2024 | ۲          | 0    | 0             |                  |

2) Donnez un **Nom** à votre document numérique.

Ajoutez le **Fichier** téléchargé en cliquant sur le bouton Parcourir... Ou indiquez l'adresse du périodique en ligne dans le champ **URL** 

Si votre périodique ne doit pas pouvoir être téléchargé, donnez-lui un **Statut** (ce statut doit être défini préalablement. Voir avec le service a&m PMB si vous voulez le faire).

| 🔗 Côtes d'Armor magazine                                                  |
|---------------------------------------------------------------------------|
| Document numérique                                                        |
| Nom                                                                       |
| Côtes d'Armor magazine Nº196                                              |
| Fichier                                                                   |
| Parcourir Aucun fichier sélectionné.                                      |
| URL                                                                       |
| https://cotesdarmor.fr/sites/default/files/2024-01/CD22-MAG-196%20WEB.pdf |
| Statut                                                                    |
| Sans statut particulier 🔹 🗸                                               |
| Document numérique sans téléchargement                                    |
| Sans statut particulier                                                   |
| Numerotation                                                              |

Votre périodique numérique s'affichera sur le bulletin. En gestion : En OPAC :

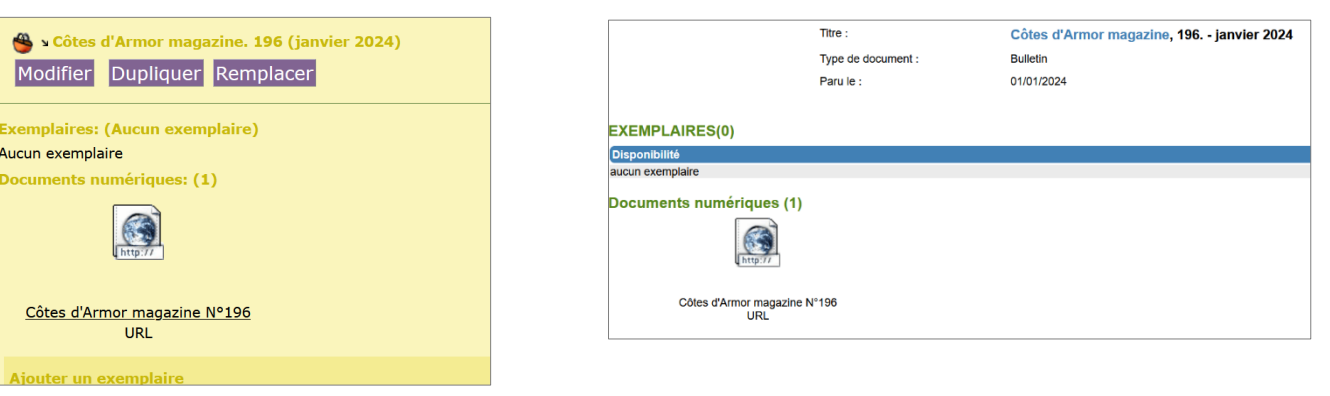

Pour modifier la vignette par défaut, cliquez sur le nom du document numérique

| Ajoutez une Vignette enregistrée sur votre |                                        |      |           |     |  |
|--------------------------------------------|----------------------------------------|------|-----------|-----|--|
| ordinateu                                  | r* par le                              | bout | on Parcou | rir |  |
| ou indiqu                                  | ou indiquez une adresse dans URL de la |      |           |     |  |
| vignette (avec le risque qu'elle           |                                        |      |           |     |  |
| disparaiss                                 | disparaisse du web tôt ou tard)        |      |           |     |  |
| ou indiquez un Mimetype par défaut         |                                        |      |           |     |  |
| (ex. : app                                 | lication/p                             | odf) |           |     |  |

| Données de document numérique                                                  |  |  |  |  |  |
|--------------------------------------------------------------------------------|--|--|--|--|--|
| Nom du document                                                                |  |  |  |  |  |
| Côtes d'Armor magazine Nº196                                                   |  |  |  |  |  |
| Vignette                                                                       |  |  |  |  |  |
| Parcourir Aucun fichier sélectionné.                                           |  |  |  |  |  |
| Url de la vignette                                                             |  |  |  |  |  |
| https://cotesdarmor.fr/sites/default/files/styles/couv_magazine/public/2024-01 |  |  |  |  |  |
| Forcer l'icône de la vignette en Mimetype par défaut                           |  |  |  |  |  |

\* Attention à redimensionner l'image pour ne pas ralentir inutilement l'affichage de vos notices.

## Dépouiller le périodique

1) Pensez à indiquer à nouveau document électronique en Type de document

2) Saisissez votre notice de dépouillement normalement. Le document numérique n'apparaîtra pas dans la notice d'un article, à moins que vous n'indiquiez le lien également dans la notice du dépouillement.

| • Côtes                                                   | S'installer avec Terre (<br>Dans Côtes d'Armor magaz                                                                     | Ajouter au panier                                                                                  |                                                                             |      |                            |
|-----------------------------------------------------------|----------------------------------------------------------------------------------------------------|----------------------------------------------------------------------------------------------------|-----------------------------------------------------------------------------|------|----------------------------|
| d'Armor<br>MAGAZINE<br>Article : document<br>électronique | Reportage sur un élevage de<br>Liens une association qui s'aj<br>s'installer (en agriculture biolo<br>Plus d'information | brebis à Plufur (Côtes d'Armor) qu<br>opuie sur l'épargne solidaire pour j<br>ggique ou paysanne). | ul a pu bénéficier de l'aide de Terre de<br>permettre à des agriculteurs de | R Au | cun avis sur cette notice. |
| EXEMPLAIRES<br>Cote Section<br>aucun exemplaire           | Support                                                                                                    | Localisation                                                                                       | Code-barres                                                                 | Di   | sponibilité                |

## **Remarques complémentaires**

• Pour exporter les documents numériques attachés à des notices de dépouillements (par exemple, si vous participez à un service de mutualisation), modifiez le paramètre export\_allow\_expl (dans l'onglet Administration > Outils > Paramètres). Indiquez 2 en Valeur.

|                   |   | (un par un). 2 : Archive ZIP.                                                                                                    |
|-------------------|---|----------------------------------------------------------------------------------------------------|
| export_allow_expl | 2 | Exporter les exemplaires et les documents numériques avec les notices : 0 : Aucun 1<br>: Uniquement les exemplaires 2 : Uniquement les documents numériques 3 : Les<br>exemplaires et les documents numériques |

D'autres paramètres régissent également les documents numériques. Retrouvez-les par le filtre rapide et testez-les selon vos besoins.

Natacha Dugas Créée le 11 mai 2022